ご自身の Google Calender から基盤医学特論専用カレンダーを表示する方法について

以下の手順で行ってください。

- 1. ご自身の ID と PW を使い Google Calendar に入る。
- 画面左下にある「他のカレンダー」の直下にある四角の枠内「友だちのカレンダーを 追加」とある部分に 「daigakuinn. tokuron@gmail. com」 を入れる。

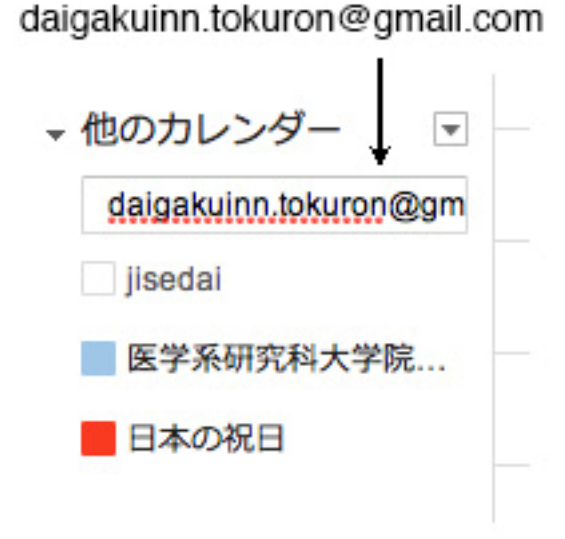

この作業を行うと、ご自身の Google Calender から、改めて ID と PW を入れることなく 基盤医学特論専用ページを見ることができるようになります。